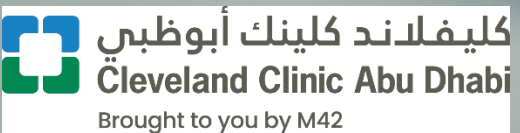

**USER MANUAL** 

## SUPPLIER REGISTRATION

Company:Cleveland Clinic Abu DhabiSubject:Supplier Registration and Profile ChangesVersionV1.0

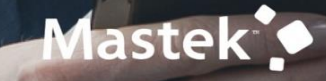

## 1. Contents

| Cor  | ntents2                                                                                            |
|------|----------------------------------------------------------------------------------------------------|
| 1.   | Introduction & Purpose                                                                             |
| 2.   | Supplier Registration Process Flow                                                                 |
| 3.   | External Supplier Registration                                                                     |
| 4.   | External Supplier Registration Status Tracking                                                     |
| 5.   | Supplier Portal                                                                                    |
| 6.   | Manage Supplier Profile                                                                            |
|      | Organization Details update21                                                                      |
|      | Address Details Update23                                                                           |
|      | Contacts Update24                                                                                  |
|      | Bank Details Update25                                                                              |
|      | Business Classification Update27                                                                   |
|      | Product and Services Update                                                                        |
|      | Review and Submit Profile Change Request                                                           |
| 7. 5 | Supplier Registration with same Tax Registration Number (Applicable only for Group Companies) . 31 |

### 2. Introduction & Purpose

This document is the User Manual for the ERP Cloud Application OneHUB, covering all process steps pertaining to **Supplier Registration** and **Profile Changes**.

### 3. Supplier Registration Process Flow

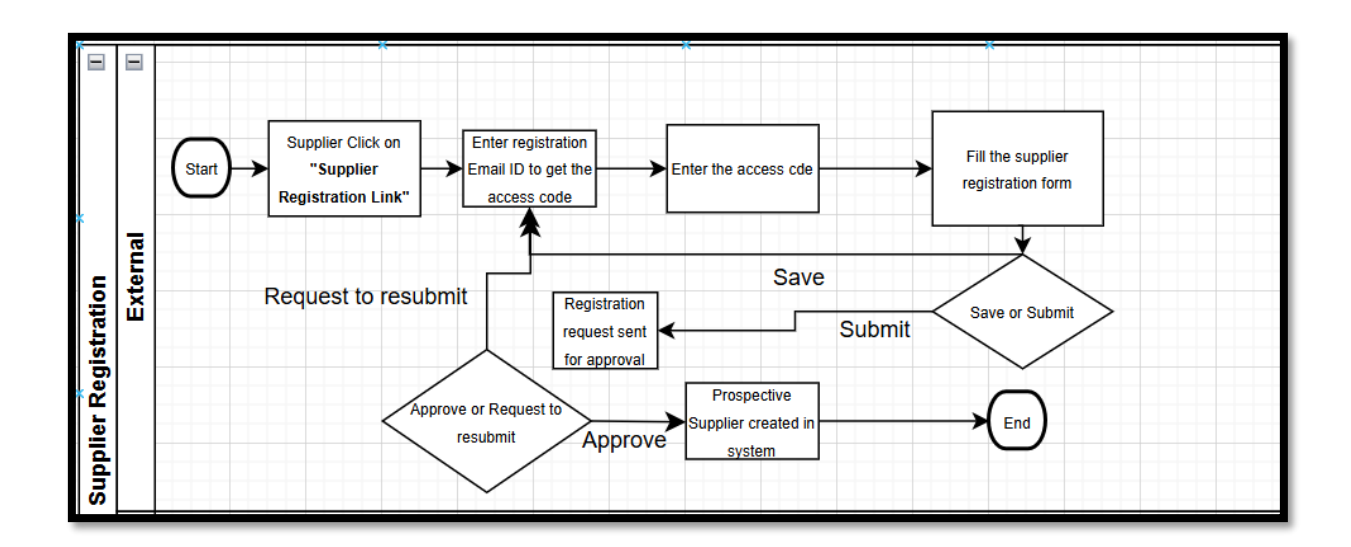

### 4. External Supplier Registration

Use below link to proceed with supplier registration with respect to Cleveland Clinic Abu Dhabi (CCAD)

#### **Prospective Supplier Registration**

| <b>Business Unit</b> | Prospective Supplier Registration Link |
|----------------------|----------------------------------------|
| CCAD BU              | Supplier Registration                  |

While registering as a Prospective Supplier, Supplier will click on the above link and the Supplier Registration Form will open as shown herein.

Prospective suppliers need to provide all the required and mandatory information, following the steps below, to be able to successfully complete and submit their registration request.

The link for Supplier Registration is also available on CCAD's Website:

https://www.clevelandclinicabudhabi.ae/en/generic-pages/supply-chain-management

| Supplier Registration | Enter your email<br>Get a one-time access code to start.<br>Email<br>pankaj@123com |
|-----------------------|------------------------------------------------------------------------------------|
|                       | Send Access Code                                                                   |
|                       | Enter Authorized E-Mail<br>to get the access code                                  |

#### > Access Code

| FW: Access Code for Your Supplier Registration | The code expires in 15 minutes. |
|------------------------------------------------|---------------------------------|
| Check your E-mail for access code              | Access Code<br>4VhdhBQL         |
| Here's the access code you requested.          | Continue                        |
| 4VhdhBQL Enter Access Code                     | Get a new code                  |
| The code expires in 15 minutes.                |                                 |

Step 2: Complete Company Details Section

Click the **Company Details** icon and enter the below listed and highlighted mandatory details

- Company Name
- Country
- Taxpayer ID or <u>Trade License Number (for UAE companies)</u>
- Tax Registration Number (Note: "Group Companies" may refer to guidelines under section 8 herein)
- Organization Type
- Supplier Type
- Business Unit
- Agrees to Comply with M42 Code of conduct
- Agrees to Comply with UAE Government rules and regulation

#### Note: Mandatory fields for UAE Suppliers include: Trade license Number (enter under "Tax Payer ID") & Tax Registration Number

| The Apple unitt70                             | Website                                                                    | United Arab Emirates                                        | • 1 7                                  |
|-----------------------------------------------|----------------------------------------------------------------------------|-------------------------------------------------------------|----------------------------------------|
| Taxpayer ID<br>CN-657687                      | Tax Registration Number                                                    | D-U-N-S Number                                              |                                        |
| Organization Type<br>Corporation              | <ul> <li>Supplier Type<br/>Education or Research Company</li> </ul>        | •                                                           | Company Details                        |
| Note to Approver                              |                                                                            |                                                             | Contacts                               |
| dditional Information                         |                                                                            |                                                             | Addresses                              |
| Number of Full Time Employees                 | Agree to comply with UAE Government rules and r. Yes                       | - If response is "Yes", type "NA". If response is "No<br>NA | o", justify w Business Classifications |
| Business Unit<br>CCAD                         | <ul> <li>Agree to comply with M42 Business Partner Code<br/>Yes</li> </ul> | •                                                           | Bank Accounts                          |
| 142 Business Partner Code of Conduct          | 7                                                                          |                                                             | Products and Services                  |
| ttach tax, insurance, and other relevant docu | ments                                                                      |                                                             | Questionnaire                          |

> Step 3: Complete Contact Details Section

Click the **Contacts** icon and enter below listed and highlighted mandatory details:

- First Name
- Last Name
- Email ID
- Job title
- Mobile Number
- Extension
- Any one admin Contact
- User role specific to listed Roles and Privileges

Click on "Add another Contact". In case of multiple user contact and multiple user account request.

| Pankaj                                                     |                                         | Last Name<br>Rumde                            |                             | Email<br>pankaj.rumde@mastek.com                    |   |                          |
|------------------------------------------------------------|-----------------------------------------|-----------------------------------------------|-----------------------------|-----------------------------------------------------|---|--------------------------|
| lob Title                                                  |                                         | Country<br>AE                                 | • Mobile<br>+971            |                                                     | ] |                          |
| ountry<br>AE                                               | Phone<br>+971                           |                                               | Ext                         |                                                     | c | ompany Details           |
| iountry<br>AE                                              | Fax<br>+971                             |                                               |                             |                                                     | • | ontacts                  |
| this an administrative<br>mnistrative contact will receive | contact?<br>general communications from | 💿 Yes 🔘 No                                    |                             |                                                     | A | ddresses                 |
| es this contact need a                                     | user account?                           | and salf-service tasks                        | s O No                      |                                                     | в | lusiness Classifications |
| What user roles do                                         | is this contact need?                   |                                               |                             |                                                     | в | lank Accounts            |
| Assign at least 1 user role                                | o specify the responsibilities of       | f the contact.                                |                             |                                                     | Р | roducts and Services     |
|                                                            | ounts Receivable Speci                  | alist Custom<br>upplier company. Primary task | s include submitting invoic | ces as well as tracking invoice and payment status. |   | uestionnaire             |
| Supplier Acc<br>Manages invo                               | ces and payments for the s              |                                               |                             |                                                     |   |                          |

Step 4: Complete Addresses Section

Click the Addresses icon and enter the below listed mandatory details:

- Address Name: Enter "CCAD SITE"
- What's this address used for?
- Country
- Address line 1, Address Line 2 Note: Enter Supplier Address/es in fields of 'Address Line 1' and 'Address Line 2'
- Emirates (Only for UAE Supplier)

Note: Address format can be specific to Country.

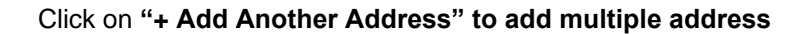

| Addresses<br>Enter at least one address<br>Address 1<br>Addres:<br>CCAD SITE | S.                      | What's this address used    | for? Select at least 1 purpose.<br>ers Z Receive Paym | ents | Bid on RFQs    |           |           | 団  | 3  <sub>7</sub>         |   |
|------------------------------------------------------------------------------|-------------------------|-----------------------------|-------------------------------------------------------|------|----------------|-----------|-----------|----|-------------------------|---|
| Country/Region<br>United Arab Emirates                                       |                         |                             |                                                       |      |                |           |           | -  | Company Details         |   |
| P.O. Box                                                                     |                         | Address Line 1<br>aBU DHABI |                                                       |      | Address Line 2 |           |           |    | Contacts                |   |
| Emirates<br>Abu Dhabi                                                        |                         |                             |                                                       |      |                |           |           | •  | Addresses               |   |
| Email                                                                        |                         | Country<br>AE               | Phone<br>+971                                         |      |                | Ext       |           |    | Business Classification |   |
| Country<br>AE                                                                | Fax<br>+971             |                             |                                                       |      |                |           |           |    | Bank Accounts           |   |
| Which contacts are assoc                                                     | ciated to this address? |                             |                                                       |      |                |           |           |    | Products and Services   |   |
|                                                                              | Pankaj Rumde            | pank                        | aj.rumde@mastek.com                                   |      |                |           |           |    | Questionnaire           |   |
| + Add Another Address Last updated 2 minutes ago                             | ]                       |                             |                                                       |      |                | ancel Sav | ve Contir | ue |                         | • |

> Step 5: Complete Business Classification Section

| <ul> <li>Tr</li> <li>Ce</li> <li>Ce</li> <li>Ce</li> <li>Ce</li> </ul>                                                                                                    | ade License (F<br>rtificate of Corp<br>rtificate Number<br>rtificate Start E<br>ertificate End D                                          | or UAE Supplier)<br>poration (For Overs<br>er<br>Date<br>ate                                       | eas supplier) | 1       |                           |               |                          |
|----------------------------------------------------------------------------------------------------|----------------------------------------------------------------------------------------------------|----------------------------------------------------------------------------------------------------|---------------|---------|---------------------------|---------------|--------------------------|
| Note: It is mand<br>usiness Classificat<br>er at least one business classificat<br>mandatory for Suppliers to select a<br>E Suppliers - Trade/Commercial Li<br>erseas Suppliers - Certificate of Inc | atory for Sup<br>ONS<br>on or select none appli<br><i>V applicable Business Cl</i><br>cense, VAT Certificate a<br>orporation or Tax Regis | cable.<br>assifications (Certificates)<br>nd In-Country Value (ICV) status<br>tration Certificate. | applicable E  | 3usine: | ss Classifications (Certi | ficates)      | 4 7                      |
| iness classification 1 lassification RADE_LICENSE                                                                                                    |                                                                                                    |                                                                                                    |               | •       | Subclassification         | <u>ل</u><br>ب |                          |
| ertifying Agency                                                                                                    | •                                                                                                    | Other Certifying Agency                                                                            |               |         | Certificate Number        |               | Company Details          |
| ertificate Start Date                                                                                                    | Ē                                                                                                    | Certificate End Date                                                                               |               | 曲       |                           |               | Contacts                 |
| lotes                                                                                                    |                                                                                                    |                                                                                                    |               |         |                           |               | Addresses                |
|                                                                                                    |                                                                                                    |                                                                                                    |               | h       |                           |               | Business Classifications |
| ach current certificates and supporting d                                                                                                    | ocuments                                                                                                    |                                                                                                    |               |         |                           |               | Bank Accounts            |
| Drag and Drop<br>Select or drop files here.                                                                                                    |                                                                                                    |                                                                                                    |               |         |                           |               | Products and Services    |
|                                                                                                    |                                                                                                    |                                                                                                    |               |         |                           |               |                          |

Mandatory Business Classification/s for: UAE Suppliers - Trade/Commercial License, VAT Certificate and In-Country Value (ICV) status details

Overseas Suppliers -Certificate of Incorporation or Tax Registration Certificate. Click on "+ Add Another Business Classification" to add multiple business certificates.

| Last updated 45 seconds ago | Cancel | Save Continue |
|-----------------------------|--------|---------------|

- > ICV Status Clarification
- a. ICV\_CERTIFIED In this supplier needs to add details if he is ICV certified
- **b.** ICV\_IN\_PROCESS In this case, supplier can provide additional comments in Notes.
- c. ICV\_NOT\_APPLICABLE For Overseas Suppliers
- d. ICV\_NOT\_CERTIFIED In this case, supplier can provide additional comments in Notes.

All other Business Classifications can be selected, as applicable, with respect to the Supplier's country.

Click the Bank Accounts icon and enter the below listed mandatory details:

- Country
- Bank Name
- Bank Branch
- Account Number
- IBAN (For UAE Supplier)
- Currency
- Account Holder Name
- Bank Letter and Bank supporting document attachment

Multiple Bank Accounts can be added by Clicking on "+ Add Another Bank Account"

#### Note: Please note that the request may be denied if all the above mandatory details are not provided.

| Bank Accounts<br>Enter at least one bank account. |                                     |                              |   | 5 7                      |
|---------------------------------------------------|-------------------------------------|------------------------------|---|--------------------------|
| Bank account 1                                    |                                     |                              | 団 | ,                        |
| Country<br>United Arab Emirates                   |                                     |                              |   |                          |
| Bank<br>FAB Bank                                  | Bank Branch<br>FAB Bank Branch Test | Account Number<br>3547657687 |   |                          |
| IBAN<br>AE570030000589798709809                   | Currency<br>UAE Dirham              | Account Type<br>Savings      | • | Company Details          |
| Account Holder<br>The Apple unit60                |                                     |                              |   | Contacts                 |
| Attach supporting documents<br>Required           |                                     |                              |   | Addresses                |
| Drag and Drop                                     |                                     |                              |   | Business Classifications |
| Select or drop files here.                        |                                     |                              |   | Bank Accounts            |
| URL                                               | Add URL                             |                              |   | Products and Services    |

| + Add Another Bank Account  |        |      |          |
|-----------------------------|--------|------|----------|
| Last updated 18 minutes ago | Cancel | Save | Continue |

### > Step 7: Complete Products & Services Section

Click the Products and Services icon

Enter below listed mandatory details:

• Select any higher-level category

### Note: To get the lower-level category details, please expand the higher-level category.

| Products and Services<br>ther at least one products and services category.<br>ease select appropriate category for which you are licer | nsed.                     |                          |
|----------------------------------------------------------------------------------------------------|---------------------------|--------------------------|
| 1 selected View Selected Clear Selected                                                                                                |                           |                          |
| Category                                                                                                    | Description               | Company Details          |
| INDIRECT                                                                                                    | INDIRECT                  |                          |
| MEDICAL CONSUMABLES                                                                                                    | MEDICAL CONSUMABLES       | Contacts                 |
|                                                                                                    | MEDICAL ENGINEERING       | Addresses                |
| D PHARMACY                                                                                                    | PHARMACY                  | Pusiness Classifications |
|                                                                                                    | WAREHOUSING AND LOGISTICS | Business classifications |
|                                                                                                    |                           | Bank Accounts            |
|                                                                                                    |                           | Products and Services    |

Questionnaire

#### **Category Guidelines:**

- INDIRECT: Marketing & Communication, Consulting Services, Construction and Renovation, Operations, Storage, etc. are few examples of Indirect categories. Click on "\*" to see all the lower-level categories under Indirect.
- **MEDICAL CONSUMABLES:** Allergy, Anesthesia, Breathing and respiration .... etc. are few examples of medical consumables categories. Click on " ▶" to see all the lower-level categories under Medical Consumables.
- **MEDICAL ENGINEERING**: Medical Equipment, Spare parts and accessories etc. are few examples of Medical Engineering Categories. Click on " \*" to see all the lower-level categories under Medical Engineering.
- PHARMACY: The clinical goods that are stored in a pharmacy can be categorised under the Pharmacy Category.
   Click on " \*" to see all the lower-level categories under Pharmacy.
- WAREHOUSE AND LOGISTICS: Movable equipment of warehouse can be categorised under this Category.

Click on " \*" to see all the lower-level categories under Warehouse and Logistics.

Step 8: Complete Questionnaire Section

#### Enter below listed mandatory details:

- All Questionnaire sections must be fully completed.
- ICV status should have been selected under "Business Classifications", to get the ICV related questionnaire

| Questionnai                           | re                    |                               |                                             |                            |            |           |        | / 17        |               |
|---------------------------------------|-----------------------|-------------------------------|---------------------------------------------|----------------------------|------------|-----------|--------|-------------|---------------|
| Conflict of Interest 🖉                | General 오             | Legal Proceedings 오           | Company's Authorized Business Signatories 🖉 | Bank Supporting Document 🖉 | Other Info | rmation 🕑 | >      |             |               |
| Section 1 of 8                        |                       |                               |                                             |                            |            |           |        |             |               |
| . Do you or someone in yo<br>Required | our company have      | any relative working at Cleve | land Clinic Abu Dhabi?                      |                            |            |           |        |             |               |
| ) a. Yes                              |                       |                               |                                             |                            |            |           |        | Company D   | etails        |
| ) b. No                               |                       |                               |                                             |                            |            |           |        |             |               |
| . Do you know anyone wo               | rking at Cleveland    | Clinic Abu Dhabi, who has an  | y financial interest?                       |                            |            |           |        | Contacts    |               |
| equired                               |                       |                               |                                             |                            |            |           |        | Addresses   |               |
| ) a. Yes                              |                       |                               |                                             |                            |            |           |        | Aduresses   |               |
| J D. NO                               |                       |                               |                                             |                            |            |           |        | Business Cl | assifications |
| Do you have other poten               | tial conflicts of Inf | terest?                       |                                             |                            |            |           |        |             |               |
| ) a. Yes                              |                       |                               |                                             |                            |            |           |        | Bank Accou  | nts           |
| ) b. No                               |                       |                               |                                             |                            |            |           |        | Products ar | ıd Services   |
| nd of Section 1 of 8                  |                       |                               |                                             |                            |            |           |        | Questionna  | ire           |
| ast updated 2 minutes ago             |                       |                               |                                             |                            | Cancel     | Save      | Submit |             |               |
|                                       |                       |                               |                                             |                            |            |           |        |             |               |
|                                       | Attachments           | -                             |                                             |                            |            |           |        |             |               |

Click the **Click the** icon to add attachments, as required in some of the questions

Drag and Drop option is available to add attachments or through URL.

Note: Based on ICV status selected under "Business Classifications", list of Questions will default in the ICV questionnaire section

Note: In case any mandatory section or questionnaire is skipped (except Bank Account details) or left incomplete, the system will give an error message to provide the incomplete information or details as shown below.

| Bank account 1                                                                                                    | 団 |
|----------------------------------------------------------------------------------------------------|---|
| Some issues need your attention<br>You must enter 23 characters in the IBAN field. (CE-660080)                                       | × |
| Some issues need your attention Respond to question 9 in the Company's Authorized Business Signatories section of the questionnaire. | × |

Once the required details are filled, Supplier can click on "Save" to revalidate the data or proceed to "Submit" the registration request.

| Cancel Save Subm | nit | omit |
|------------------|-----|------|
|------------------|-----|------|

Once the final submission is done, with no errors, system will automatically share the **Registration Request Number** for Supplier's reference.

| Success                                        |  |
|------------------------------------------------|--|
|                                                |  |
| Your registration request 66001 was submitted. |  |
|                                                |  |

### 5. External Supplier Registration Status Tracking

Once the supplier submits the registration request, system will automatically share the **Registration Request Number** for Supplier's reference. Supplier can keep this reference number for further clarification (If needed).

**Step 1:** If Approver returns the registration request for more information (If any), then supplier will get the notification as shown below.

| کلینك أبوظبي<br>Cleveland Clinic<br>Brought to you by M42 | کلیفلاند<br>Abu Dhabi                                    | Approver request for                   |
|-----------------------------------------------------------|----------------------------------------------------------|----------------------------------------|
| Dear Supplier,                                            |                                                          | more information                       |
| Your supplier registre                                    | ation request 60001 requires additional information.     |                                        |
| Please provide the s                                      | ame and resubmit your registration request using the lin | k provided in this email.              |
| Comments                                                  | Please attach updated bank letter                        |                                        |
| Request Number                                            | 60001                                                    |                                        |
| Request Date                                              | Please attach updated bank letter                        |                                        |
| Requested By                                              | dambatti@solutionsplus.ae                                |                                        |
| Company                                                   | The Apple Unit38                                         |                                        |
| Recommended                                               | d Action                                                 |                                        |
| Please Update voi                                         | ur supplier registration request with additional inform  | nation requested.                      |
|                                                           |                                                          | ······································ |
| Thank you,                                                |                                                          |                                        |
| Vendor Manageme                                           | nt                                                       |                                        |

**Step 2:** Approver approves the registration request.

Once the registration request is approved, then the supplier should receive the following system generated emails as shown below.

> Approval Confirmation

| Supplier Registration Request 66001 Was Approved                                                                                                    |
|----------------------------------------------------------------------------------------------------|
| to Suraj                                                                                                    |
| You forwarded this message on 2/19/2025 3:03 PM.                                                                                                    |
| If there are problems with how this message is displayed, click here to view it in a web browser.                                                                     |
|                                                                                                    |
| CAUTION: This email originated from outside of the organization. Do not click links or open attachments unless you recognize the sender and know the content is safe. |
| کلیفادند کلینک أبوطیس<br>Cleveland Clinic Abu Dhabi<br>Brought to you by M42                                                                                          |
| Dear Supplier,                                                                                                    |
| Your supplier registration request 66001, for Cleveland Clinic Abu Dhabi (CCAD), was Approved.                                                                        |
| Request Number 66001                                                                                                    |
| Request Date                                                                                                    |
| Requested By suraj @mastek.com                                                                                                    |
| Company The Apple Unit47                                                                                                    |
| Your user account information will follow in a separate email.                                                                                                    |
| Thank you,                                                                                                    |
| Vendor Management                                                                                                    |

> Welcome E-mail to reset password

| ONCHUB                                                                                                    |
|----------------------------------------------------------------------------------------------------|
| Dear Supplier,                                                                                                    |
| Welcome to the oneHUB Supplier Portal.                                                                                                    |
| It is critical that you access and update your details in this portal, as and when required.                                                                                           |
| Failure to update your details in the portal will impact our ability to invite you to future tendering opportunities.                                                                  |
| User Account Details User name: surai Rohilla@mastek.com Use the link to reset the Password                                                                                            |
| Please follow the link below to reset your password.<br>https://fa-ewmp-test-saasfaprod1 fa.ocs.oraclecloud.com:443/hcmUlifaces/ResetPassword?ase.gid=e23193cad65a468290/30589ede11fe0 |
| For issues with Bank details or any financial document attachment and update, please contact                                                                                           |
| Cleveland Clinic Abu Dhabi                                                                                                    |
| Accounts Payable: <u>Accountspayable@ClevelandClinicAbuDhabi.ae</u><br>Other Issues: <u>suppliersupport@ClevelandClinicAbuDhabi.ae</u>                                                 |
| M42<br>Other Issues: suppliersupport@M42.ae                                                                                                    |
| Thank You,                                                                                                    |
| Supplier Support-oneHUB                                                                                                    |

### 6. Supplier Portal

- 1. Open Browser
- 2. Enter URL: https://login-ewmp-saasfaprod1.fa.ocs.oraclecloud.com/
- 3. Enter Credentials & Click on Sign In

#### Navigation: Home >> Supplier Portal >> Supplier Portal

Click on "Supplier Portal" and refer to the user manuals with respect to specific tasks as highlighted below

- Task: Tasks list links are included for activities you can perform in Supplier Portal, including manage profile (change/update supplier profile). Refer to the Supplier Profile Change User Manual in Supplier Portal – refer below screenshot).
- Search: search for specific items such as orders, agreements, and shipments
- Requiring Attention: Provides broad visibility into the most urgent matters
- Recent Activity: Provides an overview of important information about ongoing activities
- Transaction Report: Purchasing, Payment and Invoice amount related information

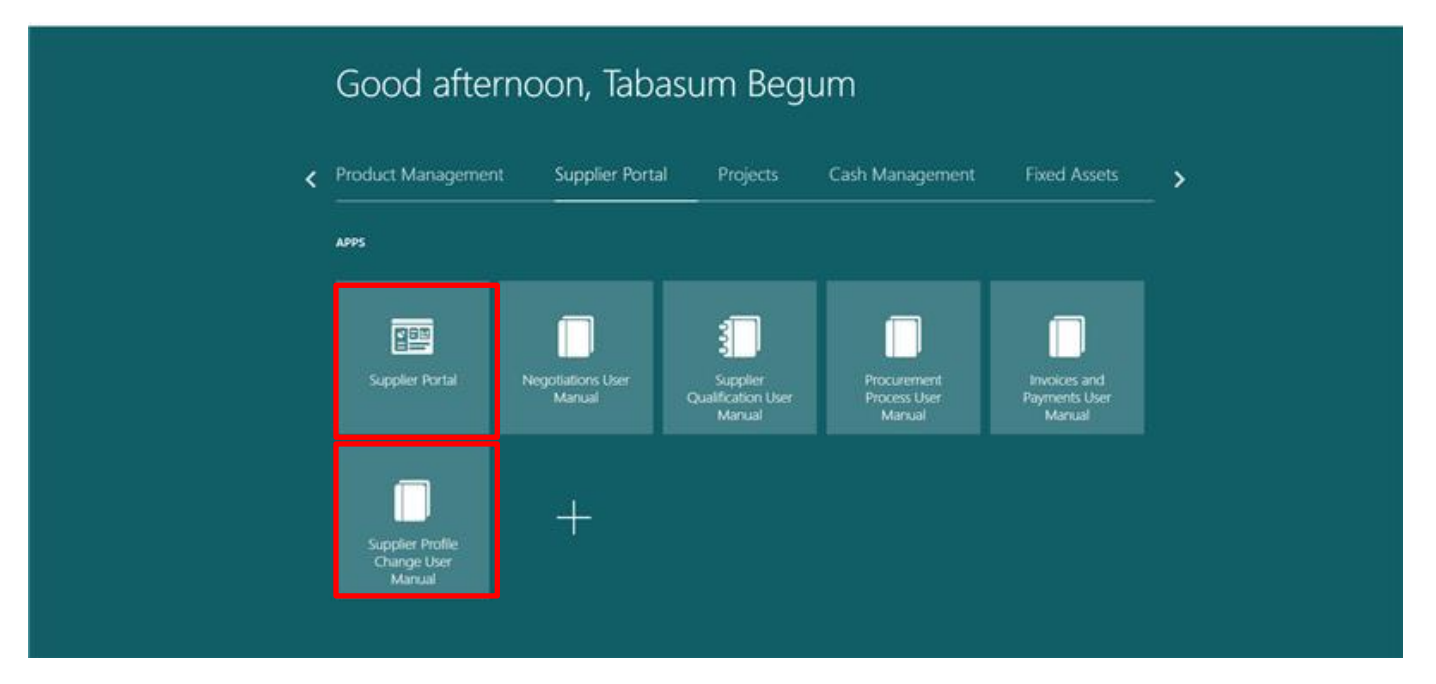

#### Supplier Portal

![](_page_18_Figure_1.jpeg)

### 7. Manage Supplier Profile

Supplier can view or update any information like Organization details, Contacts, Payment or Bank Account details, Business Classifications, Address, Product and Services, etc., through the Supplier portal; and add attachments of Business Certificates and other relevant documents.

Navigation: Home >> Supplier Portal >> Supplier Portal

|   | Good after                                | noon, Taba                  | isum Begi                                | um                                    |                                         |     |
|---|-------------------------------------------|-----------------------------|------------------------------------------|---------------------------------------|-----------------------------------------|-----|
| < | Product Managemen                         | t Supplier Portal           | Projects                                 | Cash Management                       | Fixed Assets                            | - > |
|   | APPS                                      |                             |                                          |                                       |                                         |     |
|   | Suppler Portal                            | Negotiations User<br>Manual | Supplier<br>Qualification User<br>Manual | Procurement<br>Process User<br>Manual | Invoices and<br>Payments User<br>Manual |     |
|   | Supplier Profile<br>Change User<br>Manual | +                           |                                          |                                       |                                         |     |

Step1: Navigate to "Manage Profile"

Navigate Task > Company Profile > Manage Profile

**Company Profile** 

![](_page_19_Picture_7.jpeg)

### Organization Details update

#### Click "Edit" to initiate profile change request

| ONCHUB                                                                                                    |                                   |
|----------------------------------------------------------------------------------------------------|-----------------------------------|
| Organization Details         Tax Identifiers         Addresses         Contacts         Payments         Business Classifications         Products and Services | Edit Done                         |
| ✓ General                                                                                                    |                                   |
| Company The Apple Unit47                                                                                                    | Tax Organization Type Corporation |
| Supplier Number 13683                                                                                                    | Status Active                     |
| Supplier Type Supplier                                                                                                    | Attachments link png              |
| ✓ Identification                                                                                                    | attachments                       |
| D-U-N-S Number                                                                                                    | National Insurance Number         |
| Customer Number                                                                                                    | Corporate Web Site                |
| SIC                                                                                                    |                                   |
| ✓ Corporate Profile                                                                                                    |                                   |
| Year Established                                                                                                    | Chief Executive Title             |
| Mission Statement                                                                                                    | Chief Executive Name              |
|                                                                                                    | Principal Title                   |

System will give a warning message for profile change request.

| Attach Marning                                                                       | X            |
|--------------------------------------------------------------------------------------|--------------|
| POZ-2130390Making edits will create a change request for the profile. Do you want to | continue?    |
| Ĭ                                                                                    | s <u>N</u> o |

Change the details as required

Note: In case of <u>Bank Changes</u>, 'Change Description' and 'Bank Attachment' are <u>mandatory</u>

| ONEHUB                                            |                      |                                      |                                                                             |                                   | ſ ₽ ♀ Ļ <sup>ı</sup> ₂ sr    |
|---------------------------------------------------|----------------------|--------------------------------------|-----------------------------------------------------------------------------|-----------------------------------|------------------------------|
| Edit Profile Change Request: 96002                | 2                    |                                      | Del                                                                         | ete Change Request Review Changes | s Save Save and Close Cancel |
| Organization Details Tax Identifiers Addresses C  | * Change Description | a stifications Products and Services |                                                                             |                                   |                              |
| ⊿ General                                         |                      |                                      |                                                                             |                                   |                              |
| * Supplier Name The App                           | le Unit47            |                                      | Tax Organization Type Corporation                                           | ~                                 |                              |
| Supplier Number 13683                             |                      |                                      | Status Active                                                               |                                   | Add Bank                     |
| Supplier Type Supplier                            | ~                    |                                      | Attachments link.png 🕂 🗙                                                    |                                   | attachments                  |
| Additional Information                            |                      |                                      |                                                                             | , 「                               | attaohinento                 |
| Number of Full Time 8                             | Employees            |                                      | * If response is "Yes", type "NA". If response is "No", justify with reason |                                   |                              |
| * Agree to comply with UAE Government rules and r | egulations Yes       | •                                    | * Business Unit Both                                                        | •                                 |                              |
| Identification                                    |                      |                                      |                                                                             |                                   |                              |
| D-U-N-S Number                                    |                      |                                      | National Insurance Number                                                   |                                   |                              |
| Customer Number                                   |                      |                                      | Corporate Web Site                                                          |                                   |                              |
| SIC                                               |                      |                                      |                                                                             |                                   |                              |

Important: In Organisational Details > Additional Information > Business Unit

- > If Supplier is doing business with CCAD, the Business unit should be selected from drop down options as CCAD
- > If Supplier is doing business with M42, then Business unit should be selected from drop down options as M42
- > If Supplier is doing business with CCAD and M42 both, then Business unit should be selected from drop down options as **Both**

|   |        | * Business Unit Both       |
|---|--------|----------------------------|
| ſ | Both   |                            |
|   | CCAD   | Cleveland Clinic Abu Dhabi |
| I | M42    | Entities                   |
| Ī | Search |                            |

### Address Details Update

| Click on "+" | to add new | address or | click on | pencil icon to | o edit the | existing a | address de | tails. |
|--------------|------------|------------|----------|----------------|------------|------------|------------|--------|
|              |            |            |          |                |            |            |            |        |

| ONCHUB                                                         |       |                                    | 0 P ¢                       | 37 TB            |
|----------------------------------------------------------------|-------|------------------------------------|-----------------------------|------------------|
| Edit Profile Change Request: 107003                            | De    | lete Change Request Review Changes | Save <u>S</u> ave and Close | e <u>C</u> ancel |
| * Change Description Test                                      |       |                                    |                             |                  |
| Actions View View Format View Status Active Format Freeze Wrap |       |                                    |                             |                  |
| Address Name Address                                           | Phone | Address Purpose                    | Fax Status                  |                  |
| CCAD SITE rtyu,Abu Dhabi                                       |       | Ordering; Remit to; RFQ or Bidding | Active                      |                  |
| Columns Hidden 3                                               |       |                                    |                             |                  |
|                                                                |       |                                    |                             |                  |
|                                                                |       |                                    |                             |                  |

### Contacts Update

### Steps to add or update the existing Contact

- 1. Click the "Contacts" Tab
- 2. Click the "+" icon to add a new contact or 💉 icon to edit an existing contact

| ONCHUB                             |               |                  |                      |                           | ΔP                  | <u></u> , <sup>12</sup> SR |
|------------------------------------|---------------|------------------|----------------------|---------------------------|---------------------|----------------------------|
| Edit Profile Change Request: 96002 |               |                  | Delete Change Reques | st Review Changes         | Save <u>S</u> ave : | and Close <u>C</u> ancel   |
| * Change Description               | k             |                  | ₽                    |                           |                     |                            |
| Name                               | ▲ 🗢 Job Title | <b>▲</b> ▼ Email | ▲                    | Administrative<br>Contact | User Account        | Status                     |
| Rohilla, Suraj                     |               | suraj.F.         | nastek.com           | 0                         | 0                   | Active                     |
| Columns Hidden 7                   |               |                  |                      |                           |                     |                            |

|                            | Edit Contact: Suraj Roh       | illa                              |                                                       |                                               | ×                         |                           |
|----------------------------|-------------------------------|-----------------------------------|-------------------------------------------------------|-----------------------------------------------|---------------------------|---------------------------|
|                            | Salutation                    | ~                                 | Phone                                                 |                                               |                           |                           |
| st: 96002                  | * First Name                  | Surai                             | Mobile                                                | · · · · · · · · · · · · · · · · · · ·         |                           | e Request Review Changes  |
|                            | Middle Name                   |                                   | Fax                                                   |                                               |                           |                           |
|                            | * Last Name                   | Robilla                           | Email                                                 | rurai Robilla@amail.com                       |                           |                           |
|                            | Lob Title                     |                                   |                                                       |                                               |                           |                           |
| decessor Contacts Reymonts | 500 110                       |                                   | 3.4.05                                                | ACTIVE                                        |                           |                           |
| Contacts Payments          | A Contact Address             | Administrative contact            |                                                       |                                               |                           |                           |
| 🥒 💥 Status Active 🛩        | Actions View Form             | nat 👻 🗮 📖 Freeze 🖃                | Detach Al Wrap                                        |                                               |                           |                           |
|                            | Address Name                  | Address                           | Phone                                                 | Address Purpose                               | Status                    | Administrative<br>Contact |
|                            | CCAD SITE                     | Dubai, Dubai                      |                                                       | Ordering; Remit to; RFQ or Bidding            | Active                    | •                         |
|                            | Columns Hidden 5              |                                   |                                                       |                                               |                           |                           |
|                            |                               |                                   |                                                       |                                               |                           |                           |
|                            |                               | t Status Astivo                   |                                                       |                                               |                           |                           |
|                            | Use                           | er Name surai Rohilla             |                                                       |                                               |                           |                           |
|                            | Roles Data Access             |                                   |                                                       |                                               |                           |                           |
|                            |                               |                                   |                                                       |                                               |                           |                           |
|                            | Actions View View F           | ormat - X F. Freeze               | (m) Detach ⊸l Wrap                                    |                                               |                           |                           |
|                            | Role<br>Supplier Assounts Per | Description                       | and normants for the supplier company. Brims          | ani taske include submitting invoices as well | as tracking in            |                           |
|                            | Supplier Bidder Custo         | m Sales represe                   | ntative from a potential supplier responsible for res | ponding to requests for guote, requests for a | proposal, req             |                           |
|                            | Supplier Customer Se          | rvice Representative Manages inbo | ound purchase and communicates shipment               | activities for the supplier company . Primary | tasks includ              |                           |
|                            |                               |                                   |                                                       |                                               |                           |                           |
|                            |                               |                                   |                                                       |                                               |                           |                           |
|                            |                               |                                   |                                                       |                                               | O <u>K</u> <u>C</u> ancel |                           |
|                            |                               |                                   |                                                       |                                               |                           |                           |

### Bank Details Update

Steps to add Bank details, update bank details and Inactivate the existing bank details under 'Payments' section:

a. Update Bank Details

Existing bank details can be updated by clicking on " 🖉 " icon.

| ONCHUB                                                                                                    |                            |                | ΔF       | ם Ĉ Ĉ         | 2 SR   |
|----------------------------------------------------------------------------------------------------|----------------------------|----------------|----------|---------------|--------|
| Edit Profile Change Request: 96002                                                                              | Cancel Change Request      | Review Changes | Save §   | ave and Close | Cancel |
| Organization Details Tax Identifiers Addresses Contacts Payments Business Classifications Products and Services |                            |                |          |               |        |
| Payment Methods Bank Accounts                                                                                   |                            |                |          |               |        |
| Actions 💌 View 💌 Format 💌 🕂 🥒 🔉 🧊 Freeze 🐢                                                                      |                            |                |          |               |        |
| Primary Account Number                                                                                          | IBAN                       | Currency       | Bank Na  | me            |        |
| 0000589 ********                                                                                                | 11231 0000000001 001 00000 | AED            | FAB Bank |               |        |
| Columns Hidden 8                                                                                                |                            |                |          |               |        |

#### b. Add new Bank Accounts:

Click + to add details Enter below listed mandatory details:

- Country
- Bank Name
- Bank Branch
- Account Number
- IBAN (For UAE Supplier)
- Currency
- Account Holder Name
- Bank Letter and Bank supporting document attachment

Note: Please note that the request may be denied if all the above mandatory details are not provided.

| reate Bank Account                                                       |                         |
|--------------------------------------------------------------------------|-------------------------|
| nter account number or IBAN unless account number is marked as required. |                         |
| Country United Arab Emirates                                             | From Date 22-Feb-2025   |
| Account Number                                                           | Inactive On dd-mmm-yyyy |
| * Bank Name Abu Dhabi Commercial Bank                                    | IBAN                    |
| * Bank Branch ADCBAEAA - Ajman 🗸                                         | * Currency AED 🔻        |
| Allow international payments                                             | * Attachments None 🕂    |
| Additional Information                                                   |                         |
| Account Name                                                             | Check Digits            |
| Alternate Account Name                                                   | Account Type            |
| Account Suffix                                                           | Description             |
|                                                                          |                         |

c. Inactivate the existing bank account:

Existing bank details can be updated by clicking on " 🖍 " icon. Enter the Inactive date

| Edit Bank Account 3456789             |                                             |                                |                   |             |                       |     |       |     |            |            |      |     |    |
|---------------------------------------|---------------------------------------------|--------------------------------|-------------------|-------------|-----------------------|-----|-------|-----|------------|------------|------|-----|----|
| It's required to attach supporting do | cuments when you edit country, account numb | er, bank name, branch name, IB | SAN, or currency. |             |                       |     |       |     |            |            |      | ian | ne |
| * Country                             | United States                               | •                              | _                 | From Date   | 06-Oct-2024           | _   |       |     |            |            |      |     |    |
| * Account Number                      | 3456789                                     |                                |                   | Inactive On | dd-mmm-yyyy           | Ċò  |       |     |            |            |      |     | _  |
| * Bank Name                           | Bank of America - USA                       | •                              |                   | IBAN        |                       | <   | March |     | ~          | 2025       | ^ .  | ~ 3 | >  |
| * Bank Branch                         | BOFAUS3N - 121000358                        | -                              |                   | * Currency  | USD 🔻                 | SUI | N MON | TUE | WED        | THU        | FRI  | SAT |    |
| Dank Drahon                           |                                             | •                              | A                 | ttachments  | export (38).xls 🕂 🚞 🗙 | 23  | 24    | 25  | 26         | 27         | 28   | 1   |    |
|                                       | Allow international payments                |                                |                   |             |                       | 2   | 3     | 4   | 5          | 6          | 7    | 8   |    |
| Additional Information                | tion                                        |                                |                   |             |                       | 9   | 10    | 11  | 12         | 13         | 14   | 15  |    |
| Account Name                          | Smoke123                                    |                                | C                 | heck Digits |                       | 16  | 17    | 18  | 19         | 20         | 21   | 22  |    |
| 016                                   | [                                           |                                |                   |             |                       | 23  | 24    | 25  | 26         | 27         | 28   | 29  |    |
| Alternate Account Name                |                                             |                                | AC                | count type  | ~                     | 30  | 31    | 1   | 2          | 3          | 4    | 5   |    |
| Account Suffix                        |                                             |                                | I                 | Description |                       |     |       |     |            |            |      | _   |    |
|                                       |                                             |                                |                   |             |                       |     |       |     |            |            |      |     |    |
|                                       |                                             |                                |                   |             |                       |     |       |     | 0 <u>K</u> | <u>C</u> a | ncel |     |    |
|                                       |                                             |                                |                   |             |                       |     |       |     |            |            |      |     |    |

### Business Classification Update

Steps to add New or Update Existing Business Classifications:

Click on + to add new business classification details or update existing details; and add business certificate attachments (mandatory)

| ONEHUB                                                                                                |                                    |                      |                            |             |              |                             |                    | Þ Ô Ĉ                    | SP               |
|----------------------------------------------------------------------------------------------------|------------------------------------|----------------------|----------------------------|-------------|--------------|-----------------------------|--------------------|--------------------------|------------------|
| dit Profile Change Request: 96002                                                                     |                                    |                      |                            |             |              | Cancel Change Request F     | leview Changes Sav | e <u>S</u> ave and Close | e <u>C</u> ancel |
| * Change De                                                                                           | scription AA                       | <i>k</i>             |                            |             |              |                             |                    |                          |                  |
| Organization Details Tax Identifiers Addresses Contacts Payments Business Cla                         | ssifications Products and Services |                      |                            |             |              |                             |                    |                          |                  |
| □ None of the classifications are annicable<br>Actions ▼ View ▼ Format ▼ + X □ Freeze ⊡ Detach ↓ Wrap |                                    |                      |                            |             |              |                             |                    |                          |                  |
| Classification                                                                                        | Subclassification State            | us Certifying Agency | Other Certifying<br>Agency | Certificate | Start Date   | Expiration Date Attachments |                    | ۸dd                      |                  |
|                                                                                                    | ~                                  | v                    |                            |             | dd-mmm-yyy 🗟 | dd-mmm-yyy 🕼 None 🕇         | atta               | ichmer                   | nts              |
| CERTIFICATE_OF_INCORPORATION                                                                          | _                                  |                      |                            |             |              |                             |                    |                          |                  |
| COMMERCIAL_LICENSE                                                                                    |                                    |                      |                            |             |              |                             |                    |                          |                  |
| ICV_CERTIFIED                                                                                         |                                    |                      |                            |             |              |                             |                    |                          |                  |
| ICV_IN_PROCESS                                                                                        |                                    |                      |                            |             |              |                             |                    |                          |                  |
| ICV_NOT_APPLICABLE                                                                                    |                                    |                      |                            |             |              |                             |                    |                          |                  |
| ICV_NOT_CERTIFIED                                                                                     |                                    |                      |                            |             |              |                             |                    |                          |                  |
| OTHER_CERTIFICATE                                                                                     |                                    |                      |                            |             |              |                             |                    |                          |                  |
| TAX_REGISTRATION_CERTIFICATE                                                                          |                                    |                      |                            |             |              |                             |                    |                          |                  |
| TRADE_LICENSE                                                                                         |                                    |                      |                            |             |              |                             |                    |                          |                  |

### Product and Services Update

Steps to Add Products and Services:

1. In **Product and Services**, system will show options to supplier, to "**Select and add**".

| ONCHUB                                                           |                                                                         |                           |                 |                           |                     | ጔ <sub>ር</sub> , <sup>12</sup> SR |
|------------------------------------------------------------------|-------------------------------------------------------------------------|---------------------------|-----------------|---------------------------|---------------------|-----------------------------------|
| Edit Profile Change Request: 96002                               |                                                                         |                           | Cancel Chang    | ge Request Review Changes | Save <u>Save an</u> | d Close <u>C</u> ancel            |
| Organization Details Tax Identifiers Addresses Contacts Payments | Select and Add: Products and Services Categories  Search  Category Name | Description               | ×               |                           |                     |                                   |
| Actions - View - Format - X R Freeze Detach<br>Category Name     | View ▼ Format ▼ III Freeze 📓 Detach 🗐 🎫 😒                               | ¢∥ Wrap                   | Search Reset    | Description               |                     |                                   |
| INDIRECT                                                         | Select Category Name                                                    | Description               |                 | INDIRECT                  |                     |                                   |
|                                                                  |                                                                         | INDIRECT                  |                 |                           |                     |                                   |
|                                                                  | E MEDICAL CONSUMABLES                                                   | MEDICAL CONSUMABLES       |                 |                           |                     |                                   |
|                                                                  | HEDICAL ENGINEERING                                                     | MEDICAL ENGINEERING       |                 |                           |                     |                                   |
| _                                                                | D PHARMACY                                                              | PHARMACY                  |                 |                           |                     |                                   |
|                                                                  | WAREHOUSING AND LOGISTICS                                               | WAREHOUSING AND LOGISTICS |                 |                           |                     |                                   |
|                                                                  | Columns Hidden 1                                                        |                           |                 |                           |                     |                                   |
|                                                                  |                                                                         |                           | Apply OK Cancel |                           |                     |                                   |

### Review and Submit Profile Change Request

### Steps to Review Changes and Submit Request

| ONEHUB                                                                                                    |                                                                |          | ſ Þ ₽ ₽ ₽ ₽ |  |  |  |  |
|----------------------------------------------------------------------------------------------------|----------------------------------------------------------------|----------|-------------|--|--|--|--|
| Edit Profile Change Request: 96002                                                                              | Cancel Change Request Review Changes Save Save and Close Cance |          |             |  |  |  |  |
| * Change Description AA                                                                                         |                                                                |          |             |  |  |  |  |
| Organization Details Tax Identifiers Addresses Contacts Payments Business Classifications Products and Services |                                                                |          |             |  |  |  |  |
| Payment Methods Bank Accounts                                                                                   |                                                                |          |             |  |  |  |  |
| Actions 🔻 View 🔻 Format 👻 🕂 🧨 🔉 🥅 Freeze 🐗 Wrap                                                                 |                                                                |          |             |  |  |  |  |
| Primary Account Number                                                                                          | IBAN                                                           | Currency | Bank Name   |  |  |  |  |
| 0000589 *****                                                                                                   |                                                                | AED      | FAB Bank    |  |  |  |  |
| Columns Hidden 8                                                                                                |                                                                |          |             |  |  |  |  |

Click on "Review Changes" and click on "Submit" to send to approver for Supplier Profile Changes.

| ONCHUB                                   |               |               |                |                           | ۵            | ΩΡ      | <b>С</b> <sup>37</sup> ТВ |
|------------------------------------------|---------------|---------------|----------------|---------------------------|--------------|---------|---------------------------|
| Review Changes                           |               |               |                |                           |              | Edit Su | omit <u>C</u> ai cel      |
| Change Description                       | Test          |               |                |                           |              |         |                           |
|                                          |               | 1.            |                |                           |              |         |                           |
| ✓ Contacts                               |               |               |                |                           |              |         |                           |
| View 🔻 Format 👻 🦷 Freeze 📓 Detach 🚽 Wrap |               |               |                |                           |              |         |                           |
| Name                                     | ▲ 🗢 Job Title | ▲マ Email      | ▲ マ Phone      | Administrative<br>Contact | User Account | Status  | Details                   |
| Begum, Tabasum1                          |               | tabasumnisabe | egum@gmail.com | 0                         | 0            | Active  | <pre>Plant</pre>          |
| Columns Hidden 7                         |               |               |                |                           |              |         |                           |
|                                          |               |               |                |                           |              |         |                           |

Once the profile changes have been approved, the status of the Profile Change Request will change from "Pending Approval" to "Processed"

| OUGHOB                                |                                                                                                  |     | Ρ | Ĉ31  | ТВ   |
|---------------------------------------|--------------------------------------------------------------------------------------------------|-----|---|------|------|
| Company Profile ⑦                     |                                                                                                  |     |   | Edit | Done |
| Last Change Request<br>Request Status | t 106002 Requested By Begum, Tabasum Change Description to<br>Processer Request Date 03-Apr-2025 | əst |   |      | 1,   |
| Organization Details Tax Identifiers  | Addresses Contacts Payments Business Classifications Products and Services                       |     |   |      |      |
| ▲ General                             |                                                                                                  |     |   |      |      |
| Company                               | Smoke test5 Tax Organization Type Corporation                                                    |     |   |      |      |
| Supplier Number                       | 13633 Status Active                                                                              |     |   |      |      |
| Supplier Type                         | Vendor Attachments export (20) xls                                                               |     |   |      |      |
| Identification                        |                                                                                                  |     |   |      |      |
| D-U-N-S Number                        | National Insurance Number                                                                        |     |   |      |      |
| Customer Number                       | Corporate Web Site                                                                               |     |   |      |      |
| SIC                                   |                                                                                                  |     |   |      |      |
| Corporate Profile                     |                                                                                                  |     |   |      |      |
| Year Established                      | Chief Executive Title                                                                            |     |   |      |      |
| Mission Statement                     | Chief Executive Name                                                                             |     |   |      |      |

# 8. 7. Supplier Registration with same Tax Registration Number (Applicable only for Group Companies)

**Note:** While doing the supplier registration for a group company or sister company, supplier should <u>not enter the Tax registration number</u>, if any one of the group companies is already registered with M42 group or CCAD. (As shown in below screenshot)

| nage Supp                                  | liers ⑦                                                                                          |                                           |                        |                                                                    | Don    |
|--------------------------------------------|--------------------------------------------------------------------------------------------------|-------------------------------------------|------------------------|--------------------------------------------------------------------|--------|
|                                            |                                                                                                  |                                           |                        |                                                                    |        |
| Advanced Se                                | arch                                                                                             |                                           | Basic Manage Watchlist | Saved Search All Supp                                              | pliers |
|                                            | ** Suppliar                                                                                      | ** Supplier Type                          | ~                      | ** At least one is                                                 | req    |
|                                            | ouppier                                                                                          | Supplier Type                             |                        |                                                                    |        |
| *                                          | * Taxpayer ID                                                                                    | ** Tax Organization Type                  | ~                      |                                                                    |        |
| ** Tax Regist                              | ration Number 100002141800003                                                                    | ** Business Classification                |                        | ·                                                                  |        |
| **                                         | Creation Date Between V dd-mmm-yyyy 🚳 - dd-mmm-yyyy                                              | ** Products and Services                  |                        | Q,                                                                 |        |
|                                            |                                                                                                  |                                           |                        |                                                                    |        |
|                                            |                                                                                                  |                                           | Search Reset Save.     | . Add Fields ▼ R                                                   | teo    |
| irch Results<br>tions ▼ View ▼             | Format • + 🖌 🗊 📴 Freeze 🛒 Detach al Wrap Register Supplier                                       |                                           | Search Reset Save.     | . Add Fields <b>v</b> R                                            | teo    |
| trch Results<br>tions ▼ View ▼<br>Supplier | Format • + 🖋 🗊 🕞 Freeze 🛒 Detach ei Wrap Register Supplier                                       | Suppler All Bu Paren                      | Search Reset Save.     | Add Fields  R                                                      | teo    |
| ttions ▼ View ▼<br>Supplier                | Format • + > JT Freeze II Detach of Wrap Register Supplier                                       | Suppler<br>Number<br>12557 S.             | Search Reset Save.     | Add Fields  R Add Fields R Tax Registration Number 100002141800003 | teo    |
| tions ▼ View ▼<br>Supplier                 | Format • • • 7 T Freeze M Detach el Wrap Register Supplier  KUARE PROPERTIES LLC  PROPERTIES LLC | Suppler<br>Number<br>12557 S.<br>12940 S. | Search Reset Save.     | Add Fields ▼ R<br>Tax Registration<br>Number<br>100002141800003    | leon   |

| Company Details                  |                                                          |                                 |  |  |  |  |  |
|----------------------------------|----------------------------------------------------------|---------------------------------|--|--|--|--|--|
| Company<br>The Apple Unit40      | Website                                                  | Country<br>United Arab Emirates |  |  |  |  |  |
| Taxpayer ID<br>CN-647569         | Tax Registration Number<br>Enter 50 or fewer characters. | D-U-N-S Number                  |  |  |  |  |  |
| Organization Type<br>Corporation | Supplier Type<br>Supplier                                |                                 |  |  |  |  |  |
| Note to Approver                 |                                                          |                                 |  |  |  |  |  |